## Pierwsze logowanie ucznia w systemie rekrutacyjnym

Uczeń po przejściu na witrynę rekrutacyjną, aby przystąpić do rekrutacji powinien skorzystać z opcji "*Zgłoś kandydaturę*".

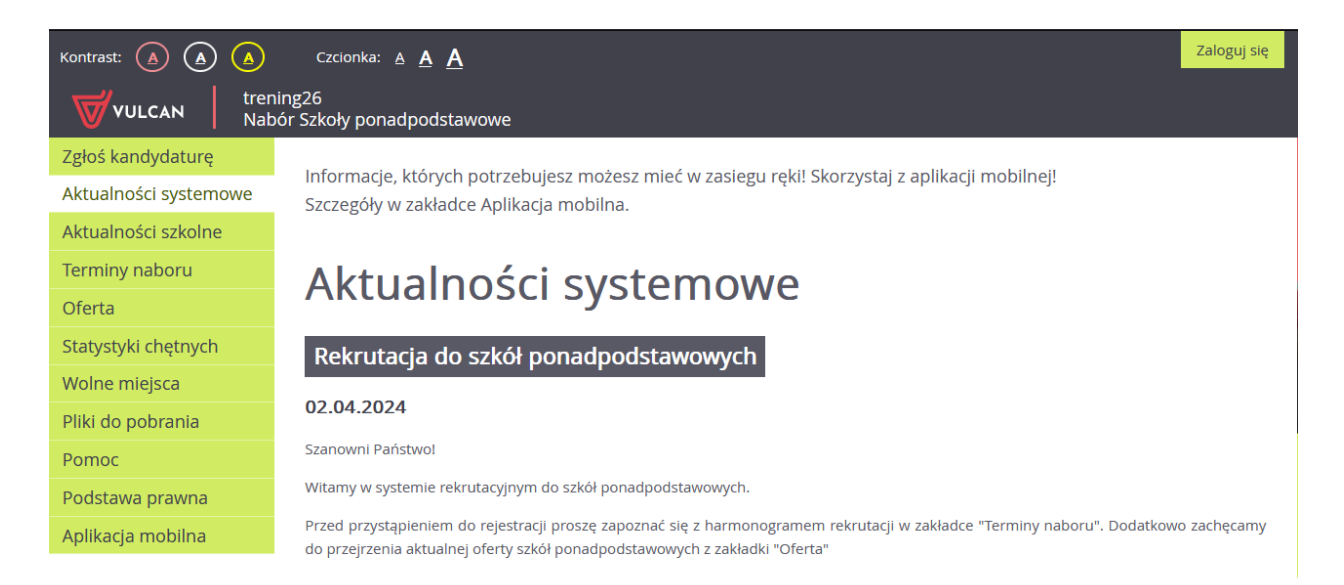

System poprosi kandydata o podanie numeru PESEL następnie po skorzystaniu z opcji "Dalej" poprosi o kod rejestracyjny

| Kontrast: 🛕 🛕 🛕                                             | Czcionka: <u>A</u> <u>A</u> | Zaloguj się                                       |  |  |  |
|-------------------------------------------------------------|-----------------------------|---------------------------------------------------|--|--|--|
| VULCAN       trening26         Nabór Szkoły ponadpodstawowe |                             |                                                   |  |  |  |
| Zgłoś kandydaturę                                           |                             |                                                   |  |  |  |
| Aktualności systemowe                                       | Zgłoś kandydaturę           |                                                   |  |  |  |
| Aktualności szkolne                                         |                             |                                                   |  |  |  |
| Terminy naboru                                              |                             |                                                   |  |  |  |
| Oferta                                                      | Numer PESEL kandydata:*     | 08210183687                                       |  |  |  |
| Statystyki chętnych                                         |                             | Kandydat nie posiada numeru PESEL (obcokrajowcu)  |  |  |  |
| Wolne miejsca                                               |                             | Randydat me posiada namera i Este (obcorrajovicy) |  |  |  |
| Pliki do pobrania                                           |                             | Dalej                                             |  |  |  |
| Pomoc                                                       |                             |                                                   |  |  |  |
| Podstawa prawna                                             |                             |                                                   |  |  |  |

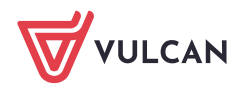

| Kontrast: 🛕 🛕 🛕                                         | Czcionka: A A A                                                                                                    |  |  |  |  |  |
|---------------------------------------------------------|----------------------------------------------------------------------------------------------------|--|--|--|--|--|
| VULCAN     trening26       Nabór Szkoły ponadpodstawowe |                                                                                                    |  |  |  |  |  |
| Zgłoś kandydaturę                                       |                                                                                                    |  |  |  |  |  |
| Aktualności systemowe                                   | Uczeń aktywnej szkoły podstawowej                                                                                                    |  |  |  |  |  |
| Aktualności szkolne                                     |                                                                                                    |  |  |  |  |  |
| Terminy naboru                                          | Podany numer PESEL przynależy do szkoły podstawowej biorącej czynny udział w procesie rekrutacji.                                                          |  |  |  |  |  |
| Oferta                                                  | Wprowadź kod otrzymany w Twojej szkole podstawowej. Dzięki temu formularz rejestracji zostanie wypełniony danymi wprowadzonymi<br>przez szkołę podstawową. |  |  |  |  |  |
| Statystyki chętnych                                     |                                                                                                    |  |  |  |  |  |
| Wolne miejsca                                           | Kod rejestracyjny:<br>(wymagane)                                                                                                    |  |  |  |  |  |
| Pliki do pobrania                                       |                                                                                                    |  |  |  |  |  |
| Pomoc                                                   | Anuluj Dalej                                                                                                    |  |  |  |  |  |
| Podstawa prawna                                         |                                                                                                    |  |  |  |  |  |

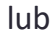

w przypadku kandydatów bez numeru PESEL należy zaznaczyć opcję *"Kandydat nie po-siada numeru PESEL (obcokrajowiec)"* oraz podać datę urodzenia i kod rejestracyjny.

| Kontrast: 🛕 🛕 🛕       | Czcionka: A A A                                                                                                    |  |  |  |
|-----------------------|----------------------------------------------------------------------------------------------------|--|--|--|
| VULCAN tren           | ing26<br>ór Szkoły ponadpodstawowe                                                                                                    |  |  |  |
| Zgłoś kandydaturę     |                                                                                                    |  |  |  |
| Aktualności systemowe | Zgłoś kandydaturę                                                                                                    |  |  |  |
| Aktualności szkolne   |                                                                                                    |  |  |  |
| Terminy naboru        |                                                                                                    |  |  |  |
| Oferta                | Numer PESEL kandydata:* PESEL                                                                                                    |  |  |  |
| Statystyki chętnych   | Kandudat nia pagiada numaru DECEL (absolvajanusi)                                                                                                    |  |  |  |
| Wolne miejsca         | <ul> <li>Kandyuat nie posiada numeru Peset (obcokrajowcy)</li> </ul>                                                                                             |  |  |  |
| Pliki do pobrania     | Data urodzenia (wymagane): 01.01.2009                                                                                                    |  |  |  |
| Pomoc                 | Jeśli szkoła podstawowa, do której uczęszcza kandydat, bierze czynny udział w rekrutacji do szkół ponadpodstawowych, kandydat                                    |  |  |  |
| Podstawa prawna       | otrzyma w szkole kod rejestracyjny. Jeśli kandydat otrzymał taki kod, należy wpisać go do poniższego pola. W przeciwnym wypadku<br>należy pozostawić pole puste. |  |  |  |
| Aplikacja mobilna     |                                                                                                    |  |  |  |
|                       | Kod rejestracyjny:                                                                                                    |  |  |  |
|                       | Dalej                                                                                                    |  |  |  |

Wprowadzanie kodu rejestracyjnego przez ucznia z aktywnej szkoły podstawowej spowoduje wczytanie do formularza kandydata danych wcześnie wprowadzonych przez szkołę.

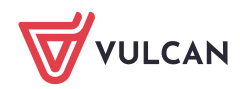

Na następnej stronie, kandydat będzie miał możliwość weryfikacji danych wprowadzonych przez szkołę podstawową wraz z możliwością zmiany tych danych oraz w drugim kroku danych opiekunów prawnych.

| 1. Dane osobowe 2. Dane rodziców                                                                                                    | 3. Preferencje     4. Potwierdzenie rejestracji w systemie |  |  |  |
|----------------------------------------------------------------------------------------------------|------------------------------------------------------------|--|--|--|
| Aby zgłosić kandydaturę należy uzupełnić dane wymagane w kolejnych krokach.<br>W kroku pierwszym i drugim należy uzupełnić dane osobowe kandydata i rodziców.<br>W kroku trzecim należy wybrać oddziały i szkoły, do których chcesz kandydować oraz wprowadzić własne hasło do konta.<br>W kroku czwartym nastąpi podsumowanie rejestracji kandydatury. Otrzymasz login do konta i dalsze instrukcje. |                                                            |  |  |  |
| Rodzaj dokumentu tożsamości<br>(wymagane):                                                                                                    | Paszport                                                   |  |  |  |
| Seria i numer dokumentu tożsamości<br>(wymagane):                                                                                                    | XYZ123FK                                                   |  |  |  |
| lmię (wymagane):                                                                                                    | Marcin                                                     |  |  |  |
| Nazwisko (wymagane):                                                                                                    | Testowy                                                    |  |  |  |
| Adres zamieszkania                                                                                                    |                                                            |  |  |  |
| Miejscowość (wymagane):                                                                                                    | Wrotław                                                    |  |  |  |
| Gmina (wymagane):                                                                                                    | G: Wrocław, P: Wrocław, W: DOLNOŚLĄSKIE                    |  |  |  |
| Kod pocztowy (wymagane):                                                                                                    | 51-116                                                     |  |  |  |
| Poczta (wymagane):                                                                                                    | Wrocław                                                    |  |  |  |
| Hica                                                                                                    | Wołowska                                                   |  |  |  |

## Krok 2. Dane rodziców

| 1. Dane osobowe 2. Dane rodziców                                                                | 3. Preferencje 4. Potwierdzenie rejestracji w systemie |  |  |  |  |  |
|-------------------------------------------------------------------------------------------------|--------------------------------------------------------|--|--|--|--|--|
| W przypadku, gdy ustanowiono opiekę prawną nad dzieckiem, należy podać dane opiekunów prawnych. |                                                        |  |  |  |  |  |
| Matka/opiekunka prawna                                                                          |                                                        |  |  |  |  |  |
| Brak danych                                                                                     |                                                        |  |  |  |  |  |
| Imię (wymagane):                                                                                | Sylwia                                                 |  |  |  |  |  |
| Nazwisko (wymagane):                                                                            | Testowa                                                |  |  |  |  |  |
| Telefon:                                                                                        |                                                        |  |  |  |  |  |
| Adres e-mail niezbędny szkołom do<br>kontaktu:                                                  |                                                        |  |  |  |  |  |
| Brak adresu                                                                                     |                                                        |  |  |  |  |  |
|                                                                                                 | Kopiuj adres kandydata                                 |  |  |  |  |  |
| Adres poza terytorium RP                                                                        |                                                        |  |  |  |  |  |
| Miejscowość (wymagane):                                                                         | Wrocław                                                |  |  |  |  |  |
| Gmina (wymagane):                                                                               | G: Wrocław, P: Wrocław, W: DOLNOŚLĄSKIE                |  |  |  |  |  |

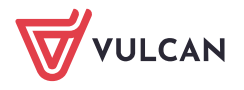

W trzecim etapie rejestracji *"Preferencje"*, kandydat uzyska możliwość ustalenia listy preferencji oddziałów, do których chce się dostać.

Wybór rozpoczyna od wskazania miejscowości na formularzu, następnie szkoły a potem wybranego oddziału oraz skorzystania z opcji **"Dodaj"** aby dopisać oddział do listy wybranych preferencji.

| 1. Dane osobowe 2. Da                                                                                                    | ne rodziców 3. Preferencje 4. Potwierdzenie rejestracji w sy | stemie                                                |                        |          |  |  |
|----------------------------------------------------------------------------------------------------|--------------------------------------------------------------|-------------------------------------------------------|------------------------|----------|--|--|
| Wybór preferencji jest kluczowym momentem rejestracji. Przed wyborem szkoły i oddziału zapoznaj się z zasadami rekrutacji obowiązującymi w danej szkole<br>opublikowanymi w menu Oferta.<br>Pamiętaj, że możesz wybrać 3 szkoły i dowolną liczbę oddziałów poprzez kliknięcie przycisku <b>DODAJ</b> . Jeśli w systemie występują szkoły niepubliczne, to nie są one liczone<br>do podanego limitu.<br>Uporządkuj oddziały/grupy rekrutacyjne w kolejności od najbardziej do najmniej preferowanych.<br>Lista wybranych preferencji |                                                              |                                                       |                        |          |  |  |
| Numer                                                                                                    | Nazwa szkoły i oddziału                                      | Obowiązuje<br>sprawdzian<br>uzdolnień<br>kierunkowych | Status<br>publiczności | Operacje |  |  |
| 1                                                                                                    | Liceum Ogólnokształcące - 1 [O] biol (ang*-fra)              |                                                       | Publiczna              | × ×      |  |  |
| 2                                                                                                    | Publiczne Technikum nr 1 - 1Bb technik budownictwa           |                                                       | Publiczna              | ~ ×      |  |  |
| Wybór oddziałów na listę preferencji                                                                                                    |                                                              |                                                       |                        |          |  |  |
| Miejscowość:                                                                                                    | Wrocław                                                      |                                                       |                        | ~        |  |  |
| Szkoła:                                                                                                    | Tylko szkoły niepubliczne                                    |                                                       |                        |          |  |  |
|                                                                                                    | Liceum Ogólnokształcące                                      |                                                       |                        | •        |  |  |
| Oddział/Grupa:                                                                                                    | Tylko oddziały bez sprawdzianów uzdolnień kierunkowych       |                                                       |                        |          |  |  |
|                                                                                                    | 1at-a [O] biol (ang-niem)                                    |                                                       |                        | •        |  |  |
|                                                                                                    |                                                              |                                                       |                        | Dodaj    |  |  |

Wybór preferencji jest kluczowym momentem uzupełniania wniosku. Przed wyborem oddziału/grupy rekrutacyjnej należy zapoznać się z zasadami rekrutacji obowiązującymi w danej szkole, opublikowanymi w menu **Oferta.** 

Należy pamiętać, że można wybrać 3 szkoły (chyba, że organ prowadzący zarządził zwiększenie tej liczby) i dowolną liczbę oddziałów/grup rekrutacyjnych. Należy uporządkować oddziały/grupy rekrutacyjne w kolejności od najbardziej do najmniej preferowanych za pomocą przycisków.

Przyciski 🔨 👻 🗴

pozwalają odpowiednio przesuwać lub usuwać pozycje na liście preferencji.

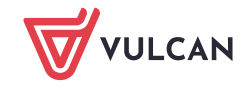

Po wyborze oddziałów kandydat powinien zapoznać się z oświadczeniem dotyczącym treści wniosku oraz informacją odnośnie przetwarzani danych osobowych. Dodatkowo powinien wprowadzić hasło do konta, które zostanie utworzenie na potrzeby rekrutacji oraz ma możliwość podania adresu e-mail, który pozwoli na odzyskanie hasła.

| Informacje dotyczące przetwarzania danych osobowych                                                                                                    |  |  |  |  |  |
|----------------------------------------------------------------------------------------------------|--|--|--|--|--|
| simy o zapoznanie się z informacjami na temat przetwarzania danych osobowych. Czytaj dalej                                                                          |  |  |  |  |  |
| asło do konta                                                                                                    |  |  |  |  |  |
| al hasło dostępu do Twojego konta. Hasło musi składać się co najmniej z 8 znaków, w tym:<br>elkich liter: 1,<br>ałych liter: 1,<br>fr lub znaków specjalnych: 1.    |  |  |  |  |  |
| ło:                                                                                                    |  |  |  |  |  |
| vtórz hasło:                                                                                                    |  |  |  |  |  |
| ualny adres e-mail jest niezbędny, by odzyskać dostęp do konta w przypadku utracenia hasła.                                                                         |  |  |  |  |  |
| es e-mail:                                                                                                    |  |  |  |  |  |
| vtórz adres e-mail:                                                                                                    |  |  |  |  |  |
| naciśnięciu przycisku Dalej i przejściu do kroku 4 zostanie utworzone dla ciebie konto w systemie rekrutacji. Sprawdź, czy wszystkie dane są poprawnie uzupełnione. |  |  |  |  |  |
|                                                                                                    |  |  |  |  |  |
| Wstecz                                                                                                    |  |  |  |  |  |

W ostatnim etapie *"Potwierdzenie rejestracji w systemie"* kandydat uzyska informację o swoim loginie oraz będzie mógł skorzystać z opcji "*Złóż wniosek teraz", "Moja kandyda-tura", "Wyloguj"*.

| 1. Dane osobowe     2. Dane rodziców     3. Preferencje     4. Potwierdzenie rejestracji w systemie                                                                                                  |                          |                                  |       |                    |                  |         |  |
|----------------------------------------------------------------------------------------------------|--------------------------|----------------------------------|-------|--------------------|------------------|---------|--|
| Konto w systemie reł                                                                                                    | krutacji zostało dla Cie | bie utworzone.                   |       |                    |                  |         |  |
| Abyś mógł ponownie zalogować się do systemu zapamiętaj podany poniżej login oraz hasło, które ustawiłeś w poprzednim kroku.                                                                          |                          |                                  |       |                    |                  |         |  |
|                                                                                                    |                          | Twój lo                          | ogin: | SWNGLCEF           |                  |         |  |
|                                                                                                    |                          |                                  |       |                    |                  |         |  |
| Dane wprowadzone w poprzednich krokach zostały zapisane.<br>Kolejnym krokiem w rekrutacji jest złożenie wniosku. Musisz to zrobić w nieprzekraczalnym terminie <b>do 01-07-2024 do godz. 02:00</b> . |                          |                                  |       |                    |                  |         |  |
| () Pamiętaj: niezłożenie wniosku we wskazanym terminie wykluczy Cię z procesu rekrutacji.                                                                                                    |                          |                                  |       |                    |                  |         |  |
| Zostałeś automatycz                                                                                                    | nie zalogowany do sys    | temu.                            |       |                    |                  |         |  |
| Jeśli chcesz teraz zak                                                                                                    | ończyć pracę z system    | em, wybierz przycisk <b>Wylc</b> | oguj. |                    |                  |         |  |
| Nie zostawiaj ekran                                                                                                    | u w tym stanie bez w     | ylogowania.                      |       |                    |                  |         |  |
|                                                                                                    |                          |                                  |       | Złóż wniosek teraz | Moja kandydatura | Wyloguj |  |

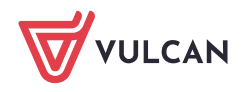